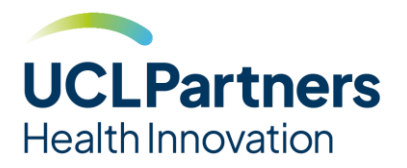

# CVDACTION dashboard resource edit guide

### Introduction

This document provides a step-by-step guide on how to edit the Tableau and PowerBI CVDACTION dashboard templates to include hyperlinks to additional resources, such as local guidance.

# Preparation

Before making changes to the dashboard files, please complete these steps:

- 1. Open the 'CVDACTION links' excel file included in the provided source files and create new rows to add the additional necessary hyperlinks to the file. Make sure the added hyperlink is included in the correct dashboard page, noted in column A, and that the 'Link Sort' number in column B corresponds to where the hyperlink should appear in the table on the dashboard page.
- 2. Close and save the excel document, making a note of the save location.

### **Tableau Dashboard**

1. Open the CVDACTION packaged workbook in Tableau desktop.

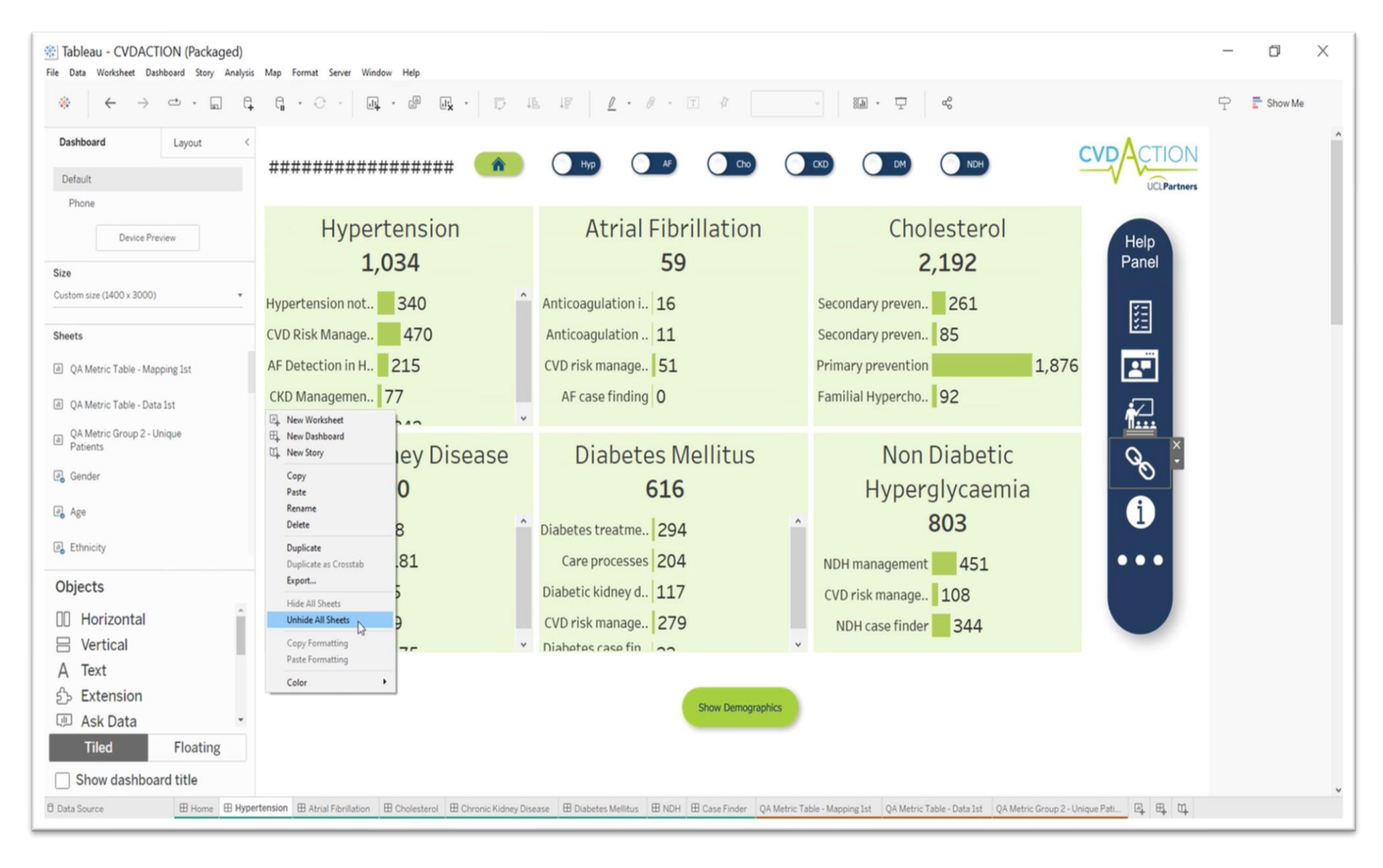

2. Select which dashboard page you want to add hyperlinks to at the bottom of the window, right click, and select 'Unhide All Sheets'.

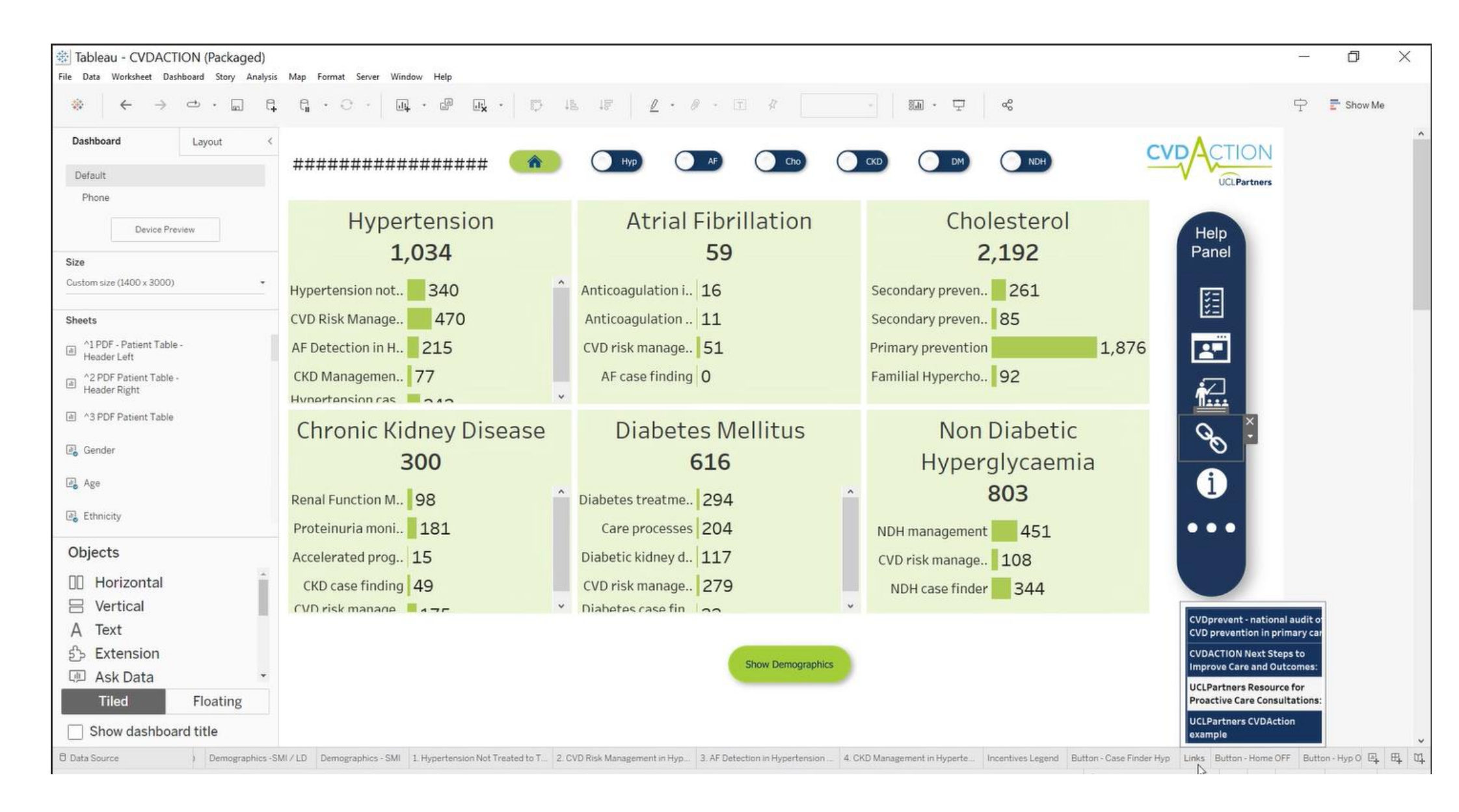

3. In the newly expanded options, navigate to and select the sheet labelled 'links'.

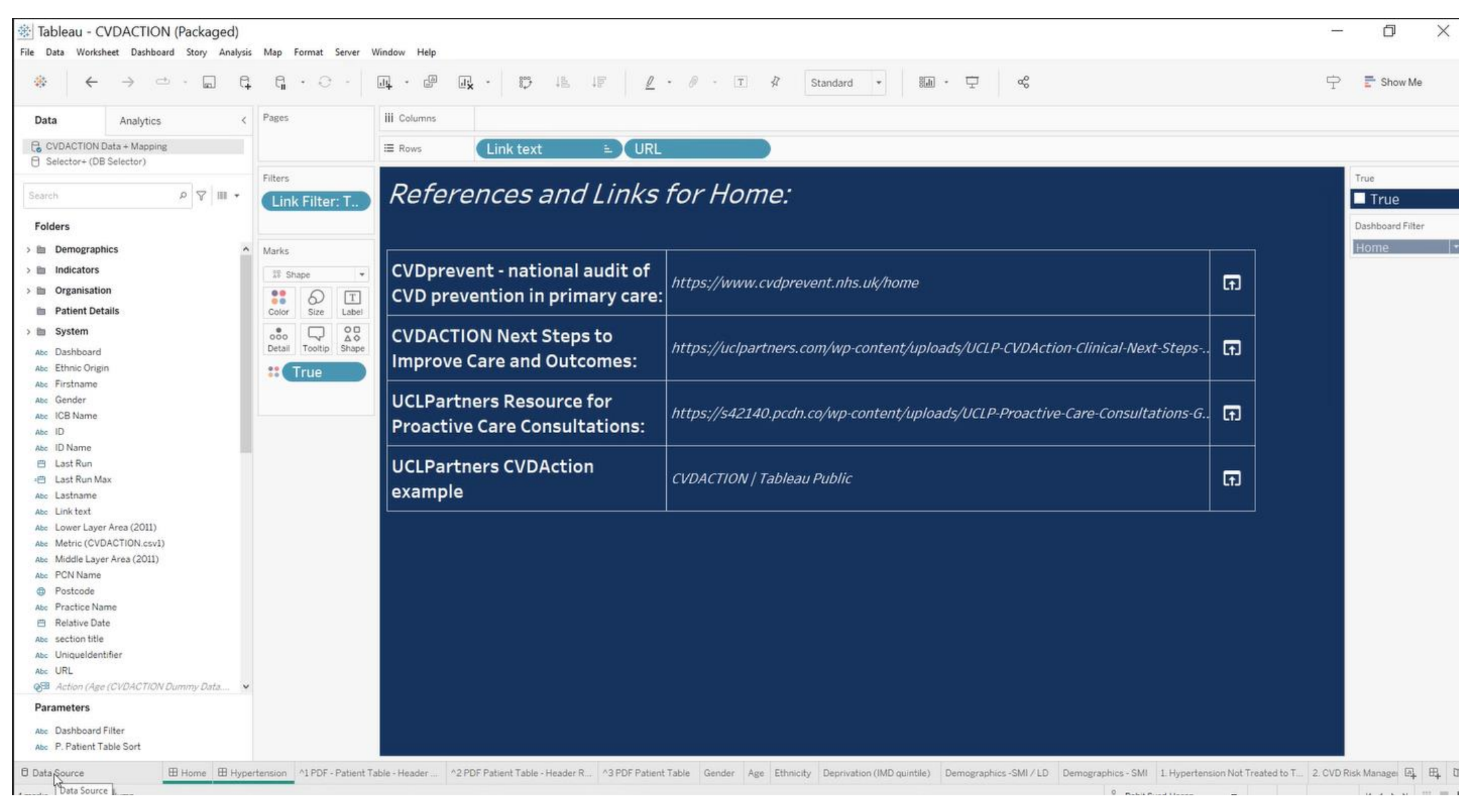

4. Click 'Data Source' in the bottom left corner of the window.

| File Data Server Window Help              |                                                   |                                                   |                                           |        |                                                                                                    |                                                                                                    |                                                                                  | - 0                                                                                  | ×                                      |
|-------------------------------------------|---------------------------------------------------|---------------------------------------------------|-------------------------------------------|--------|----------------------------------------------------------------------------------------------------|----------------------------------------------------------------------------------------------------|----------------------------------------------------------------------------------|--------------------------------------------------------------------------------------|----------------------------------------|
|                                           | O     O- CVDACTION Data + Mapping                 |                                                   |                                           |        |                                                                                                    | Connection                                                                                                    | Official                                                                         | Filte                                                                                | ers<br>Add                             |
| Connections                               | Add                                               |                                                   |                                           |        |                                                                                                    | (e) Live                                                                                                    | O Extract                                                                        | 0                                                                                    | nuu                                    |
| CVDACTION<br>Text file                    |                                                   |                                                   |                                           |        |                                                                                                    |                                                                                                    |                                                                                  |                                                                                      |                                        |
| Mapping<br>Microsoft Excel                | $\bigcirc$                                        | O CVDACTION Mapping                               |                                           |        | CVDACTION Lin                                                                                                    | - CVDACTION Links                                                                                                    |                                                                                  |                                                                                      |                                        |
| CVDACTION Links<br>Microsoft Excel        | Edit Connection                                   |                                                   |                                           |        |                                                                                                    |                                                                                                    |                                                                                  |                                                                                      |                                        |
| Sheets                                    | Rename S                                          |                                                   |                                           |        |                                                                                                    |                                                                                                    |                                                                                  |                                                                                      |                                        |
| CVDACTION Links                           | Kemove                                            |                                                   |                                           |        |                                                                                                    |                                                                                                    |                                                                                  |                                                                                      |                                        |
| 몯 New Union                               |                                                   |                                                   |                                           |        |                                                                                                    |                                                                                                    |                                                                                  |                                                                                      |                                        |
| $f_{\sigma b}^{\sim}$ New Table Extension |                                                   |                                                   |                                           |        |                                                                                                    |                                                                                                    |                                                                                  |                                                                                      |                                        |
|                                           |                                                   |                                                   |                                           |        |                                                                                                    |                                                                                                    |                                                                                  |                                                                                      |                                        |
|                                           |                                                   | CVDACTION <ul> <li>25 fields 7129 rows</li> </ul> |                                           |        |                                                                                                    |                                                                                                    |                                                                                  |                                                                                      |                                        |
|                                           | CVDACT                                            | ION 🔻                                             | 25 fields 7129 rows                       | 5      |                                                                                                    |                                                                                                    | 7129                                                                             | → rows 🚳                                                                             | ~                                      |
|                                           | CVDACT                                            | rion 👻                                            | 25 fields 7129 rows                       | <      | Abc<br>CVDACTION.csv                                                                                             | Abc<br>CVDACTION.csv                                                                                                    | 7129<br>Abc<br>CVDACTION.csv                                                     | → rows ③<br>Abc<br>CVDACTION.csv                                                     | At                                     |
|                                           | CVDACT<br>Name<br>CVDACT                          |                                                   | 25 fields 7129 rows                       | :<br>< | Abc<br>CVDACTION.csv<br>UniqueIdentifier                                                                         | Abc<br>CVDACTION.csv<br>Practice Name                                                                                         | 7129<br>Abc<br>CVDACTION.csv<br>ICB Name                                         | → rows @<br>Abc<br>CVDACTION.csv<br>PCN Name                                         | At<br>CVI<br>Fir                       |
|                                           | CVDACT<br>Name<br>CVDACT                          |                                                   | 25 fields 7129 rows                       | <      | Abc<br>CVDACTION.csv<br>UniqueIdentifier<br>fb68f1354df454b34d3a                                                 | Abc<br>CVDACTION.csv<br>Practice Name<br>Demo Practice Name                                                                   | 7129<br>Abc<br>CVDACTION.csv<br>ICB Name<br>ICB1                                 | → rows ③<br>Abc<br>CVDACTION.csv<br>PCN Name<br>PCN1                                 | At<br>CVI<br>Fir<br>B                  |
|                                           | CVDACT<br>Name<br>CVDACT<br>Fields                | ION TION                                          | 25 fields 7129 rows                       | <      | Abc<br>CVDACTION.csv<br>UniqueIdentifier<br>fb68f1354df454b34d3a<br>91a3c388dc7b448b8a89                         | Abc<br>CVDACTION.csv<br>Practice Name<br>Demo Practice Name<br>Demo Practice Name                                             | 7129<br>Abc<br>CVDACTION.csv<br>ICB Name<br>ICB1<br>ICB2                         | → rows ③<br>Abc<br>CVDACTION.csv<br>PCN Name<br>PCN1<br>PCN2                         | At<br>CVI<br>Fir<br>B                  |
|                                           | CVDACT<br>Name<br>CVDACT<br>Fields<br>Type        | ION  Field Name                                   | 25 fields 7129 rows Physical Ta           | <      | AbcCVDACTION.csvUniqueIdentifierfb68f1354df454b34d3a91a3c388dc7b448b8a8913c87900e2a203c0fa0c                     | Abc<br>CVDACTION.csv<br>Practice Name<br>Demo Practice Name<br>Demo Practice Name<br>Demo Practice Name                       | 7129<br>Abc<br>CVDACTION.csv<br>ICB Name<br>ICB1<br>ICB2<br>ICB2                 | → rows ③<br>Abc<br>CVDACTION.csv<br>PCN Name<br>PCN1<br>PCN2<br>PCN2                 | At<br>CVI<br>Fir<br>Ju<br>D            |
|                                           | CVDACT<br>Name<br>CVDACT<br>Fields<br>Type<br>Abc | TION  TION TION Field Name Uniqueldentifier       | 25 fields 7129 rows Physical Ta CVDACTION | Rem    | AbcCVDACTION.csvUniqueIdentifierfb68f1354df454b34d3a91a3c388dc7b448b8a8913c87900e2a203c0fa0c39ce93452853a404bc3f | Abc<br>CVDACTION.csv<br>Practice Name<br>Demo Practice Name<br>Demo Practice Name<br>Demo Practice Name<br>Demo Practice Name | 7129<br>Abc<br>CVDACTION.csv<br>ICB Name<br>ICB1<br>ICB2<br>ICB2<br>ICB2<br>ICB2 | → rows ②<br>Abc<br>CVDACTION.csv<br>PCN Name<br>PCN1<br>PCN2<br>PCN2<br>PCN2<br>PCN2 | At<br>CVI<br>Fir<br>B<br>Ju<br>D<br>EI |

5. Find the correct source file in the connections pane on the left-hand side of the screen, right click, and select 'Edit Connection'.

6. In the pop-up window, navigate to the 'CVDACTION links' excel file that was edited and saved earlier, click 'open'. The dashboard will automatically refresh to include the new links in the table.

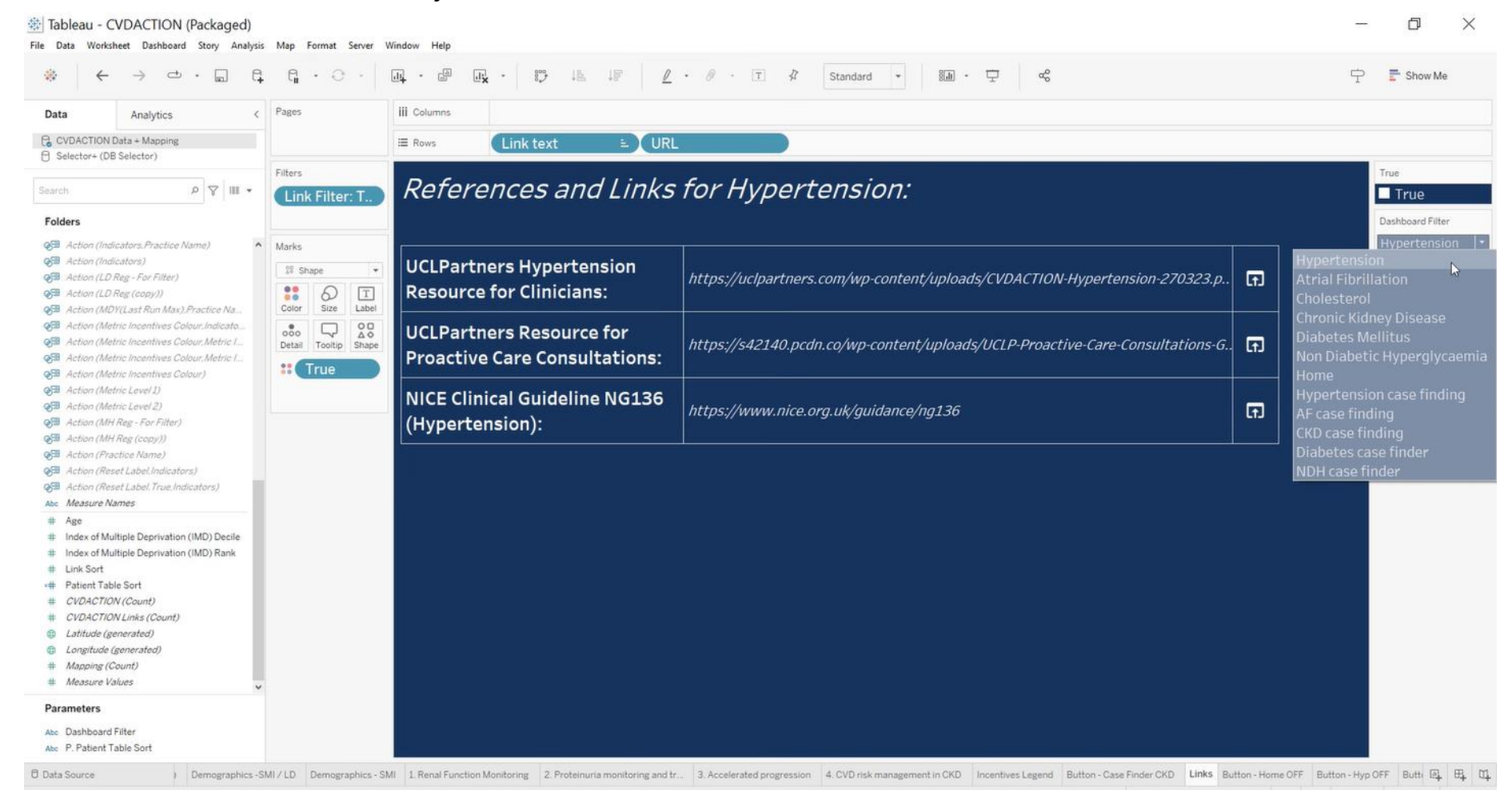

7. To make sure the links appear in the correct table, click the 'Dashboard Filter' drop down menu on the right hand side of the window, and select the dashboard page you have just edited. The new links should now appear in the table.

8. Right click the same dashboard page you selected previously and click 'Hide All Sheets'.

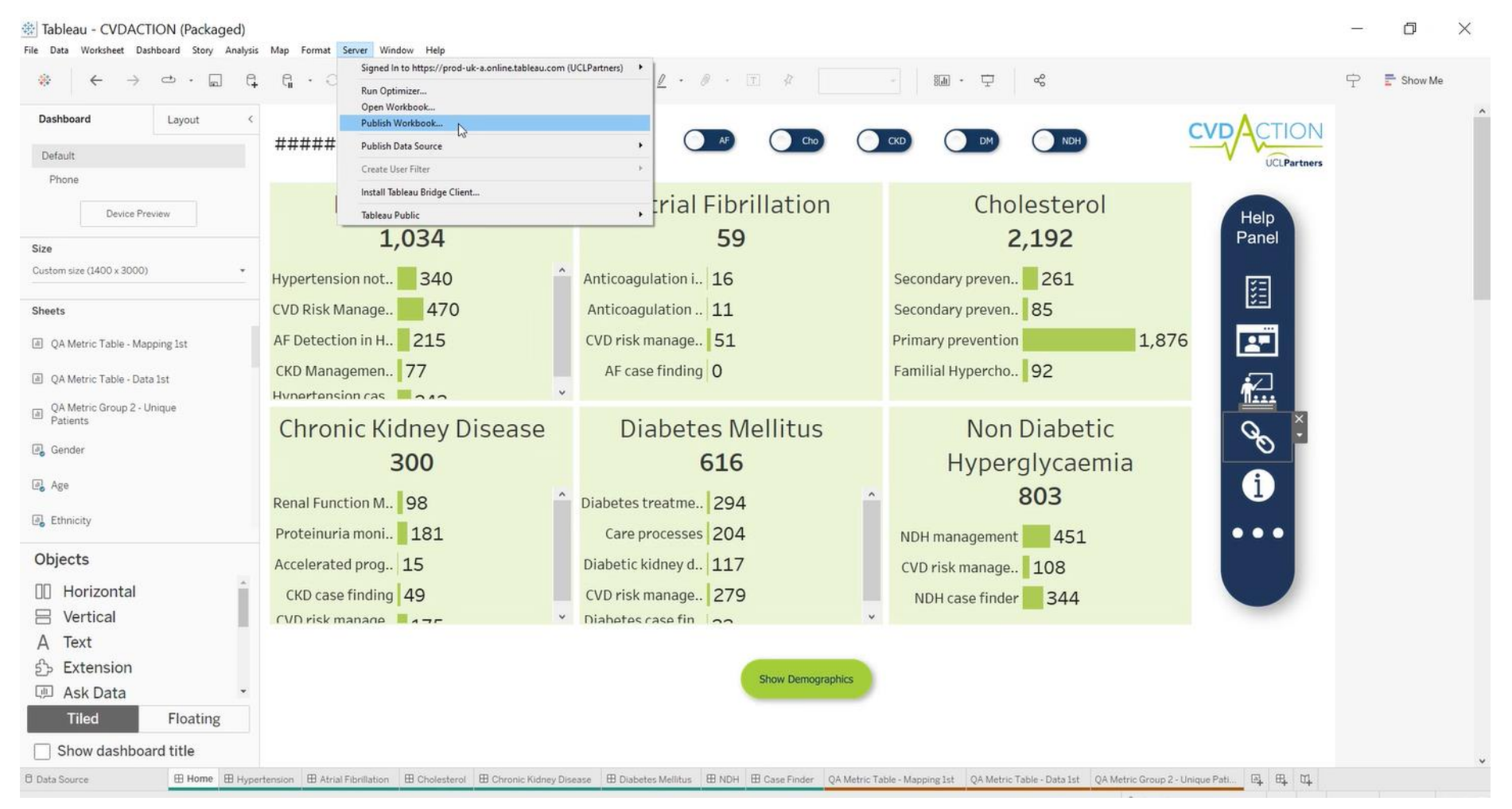

9. Navigate back to the CVDACTION home page then select Server in the ribbon at the top of the window and click 'Publish Workbook'

#### **PowerBl**

- Rohit Syed-Hasan 8 Template - CVD\_Dashboard\_Power Bl • Last saved: Today at 16:01 I Share ∨ Insert Modeling View Optimize Help Home 1 Ø A 1 Copilot Excel Onel ake SQL More Publish Auto r ntains some recovered files that haven't been ope View recovered files × Visualizations > Data Organisation: Demo Practice Name **CVD**ACTION Cho СКО NDH  $\widehat{}$ DM CVD Action --> Hypertension > III 06Oct2022 lkp losa to Latest date of Data: 5/18/2023 UCLPartners > III 1 - Hypetension Not T 10 a 1. Hypertension Not Treated To Target 2. CVD Risk Management in Hypertension 🔉 🖬 2 - CVD Risk Manage **F** 340 470 Fig 3 - CVD risk manage 6 > 🛱 4 - CKD Management HT & CVD not on LLT BP>180/120 Help > 🌐 BP Not at target Grou Panel > I BP Not at target Grou .... HT & CVD not max statin ¥= CVDACTION Links BP 160-179/100-119 CVDaction\_out\_3 HT & CVD high non-HDLc Hypertension & CVD BP (under 80) 140-159/90-99 Last Refreshed Date HT & QRisk≥10% no statin E LD/MH BP (80 plus) 150-159/90-99 Mapping <u>~</u> ⊘ 1 HT (no CVD) no QRisk Edit auer Selector I Toggle 3. AF Detection in Hypertension (Over 65) 4. CKD Management in Hypertension Manage apprenat 215 77 Rename Delete from model Hide View hidde HT & CKD no eGFR/ACR HT >65 no pulse check 215 Collapse all • • • Expand all HT & CKD ACR>30 no RAA Show Demographics Case 21.2 □ □ □ ↓ Home Hypertension Atrial Fibrillation >> Case Finder- HYP >> Case Finder- AF 🛬 Case Finder- CKD 🛛 🛬 Case Finder- Diabetes 🛛 🛬 Case Fin Cholestero Chronic Kidney Disease NDH Diabete +
- 1. Open the CVDACTION PowerBI dashboard file.

2. Navigate to the 'CVDACTION Links' option in the data pane on the right-hand side of the window, right click, and select 'edit query'.

| 🚪 Template - CVD_Dashboard_Pe                                                                                                    | ower Bl                                                                                                    |                                                                                                    |                                                                                                    |                                                                                                    |                                                                                                    |                                                                                                    |                  |                                                                                                    |                                                                                                    |                                                                                                    |                                                                                                    | o x             |
|----------------------------------------------------------------------------------------------------|----------------------------------------------------------------------------------------------------|----------------------------------------------------------------------------------------------------|----------------------------------------------------------------------------------------------------|----------------------------------------------------------------------------------------------------|----------------------------------------------------------------------------------------------------|----------------------------------------------------------------------------------------------------|------------------|----------------------------------------------------------------------------------------------------|----------------------------------------------------------------------------------------------------|----------------------------------------------------------------------------------------------------|----------------------------------------------------------------------------------------------------|-----------------|
| Home Transform                                                                                                    | Add Column View To                                                                                                    | ols Help                                                                                                    |                                                                                                    |                                                                                                    |                                                                                                    |                                                                                                    |                  |                                                                                                    |                                                                                                    |                                                                                                    |                                                                                                    |                 |
| Close &<br>Apply-<br>Close Close The<br>Source - Sources<br>New Queries [11]                                                                                                    | Enter Data source Mana<br>Data source Mana<br>Parame<br>Manage settings for your data source<br>X X fx = Table.Rer                                                                                                    | nge Refresh<br>Preview - Reverse Radio Radio<br>s. <sup>1</sup><br>nameColumns (#"Duplicated Colu                                                                                                    | chitor Choose Remove<br>Columns - Columns -<br>Manage Columna<br>nn", {{"URL - Copy", "Link"}                                                                                                    | Keep Remove<br>Rows ~ Rows ~<br>Reduce Rows \$                                                                                                    | Image: Sort     Split     Group       Sort     By                                                                                                    | Data Type: Text ~<br>Use First Row as Headers ~<br>Replace Values<br>Transform                                                                                                    | Game Combinition | Queries ~ Tr<br>  Queries ~ ••• V<br>e Files <b>1</b> A<br>sine                                                                                                    | ext Analytics<br>ision<br>zure Machine Learning<br>Al Insi <del>ghts</del>                                                                                                    |                                                                                                    | Query Settings                                                                                                    |                 |
| CVDACTION Links                                                                                                    | Mr. Dashboard                                                                                                    | 1 <sup>2</sup> a Link Sort - Alle                                                                                                    | Link text                                                                                                    |                                                                                                    | - Ale URL                                                                                                    |                                                                                                    | ÷ (,             | ₩r Link                                                                                                    |                                                                                                    |                                                                                                    | ▲ PROPERTIES                                                                                                    |                 |
| <ul> <li>Image: Selector</li> <li>Image: Toggle</li> <li>Image: Mapping</li> <li>Image: Object 2022 lkp losa to im</li> <li>Image: CVDaction_out_3</li> <li>Image: LD/MH</li> <li>Image: BP Not at target Group 1</li> <li>Image: Hypertension &amp; CVD on</li> <li>Image: BP Not at target Group 2</li> <li>Image: BP Not at target Group 2</li> <li>Image: BP Not at ta</li></ul> | 1       Home         2       Home         3       Home         4       Hypertension         5       Hypertension         6       Hypertension         7       Hypertension         8       Atrial Fibrillation         9       Atrial Fibrillation         10       Atrial Fibrillation         11       Cholesterol         12       Cholesterol         13       Cholesterol         14       Cholesterol         15       Chronic Kidney Disease         16       Chronic Kidney Disease         17       Chronic Kidney Disease         18       Chronic Kidney Disease         19       Diabetes Mellitus         20       Diabetes Mellitus         21       Diabetes Mellitus         22       Non Diabetic Hyperglycaemia         23       Non Diabetic Hyperglycaemia | 1 CVI<br>2 CVI<br>3 UC<br>3 UC<br>5 UC<br>6 UC<br>7 NKC<br>8 UC<br>10 NKC<br>11 UC<br>12 UC<br>13 NKC<br>14 NKC<br>14 NKC<br>15 UC<br>16 UC<br>17 NKC<br>18 NKC<br>18 NKC<br>19 UC<br>21 UC<br>22 UC<br>23 NKC<br>23 NKC<br>23 NKC<br>23 NKC<br>24 NKC<br>25 UC<br>26 UC<br>27 NKC<br>28 UC<br>20 UC<br>20 UC<br>20 UC<br>20 UC<br>21 UC<br>22 UC<br>23 NKC<br>23 NKC<br>23 NKC<br>24 UC<br>25 UC<br>26 UC<br>27 NKC<br>27 NKC<br>28 UC<br>20 UC<br>20 UC<br>20 UC<br>21 UC<br>22 UC<br>23 NKC<br>23 NKC<br>23 NKC<br>24 UC<br>25 UC<br>26 UC<br>27 NKC<br>27 NKC<br>28 UC<br>20 VC<br>20 VC | prevent - national audit of CVD prev<br>ACTION Next Steps to Improve Care<br>Partners Resource for Proactive Care<br>P BI<br>Partners Hypertension Resource for<br>Partners Resource for Proactive Care<br>E Clinical Guideline NG136 (Hyperten<br>Partners Arali Fibrillation Resource<br>Partners Arali Fibrillation Resource<br>Calicali Guideline CG71 (FI)<br>Partners Cholesterol Resource for Clinicals<br>Clinical Guideline CG71 (FH)<br>Partners CKD Resource for Proactive Care<br>E Clinical Guideline CG71 (FH)<br>Partners CKD Resource for Clinicans<br>Partners Resource for Proactive Care<br>E Guideline NG203 (CKD):<br>E Technology Appraisal TA775 (CKD);<br>Partners Resource for Proactive Care<br>E Clinical Guideline NG28 (Type 2 Dia<br>Partners Resource for Proactive Care<br>E Clinical Guideline NG28 (Type 2 Dia<br>Partners Resource for Proactive Care<br>E Clinical Guideline NG28 (Type 2 Dia<br>Partners Resource for Proactive Care<br>E Clinical Guideline NG28 (Type 2 Dia<br>Partners Resource for Proactive Care<br>E Clinical Guideline NG38 (NDH) | ention in primary care:<br>and Outcomes:<br>Consultations:<br>Consultations | https://www.cvdprew<br>https://uclpartners.co<br>https://s42140.pcdn.c<br>https://uclpartners.co<br>https://www.nice.org<br>https://www.nice.org<br>http://uclpartners.co<br>https://s42140.pcdn.c<br>https://s42140.pcdn.c<br>https://s42140.pcdn.c<br>https://s42140.pcdn.c<br>https://www.nice.org<br>https://www.nice.org<br>https://www.nice.org<br>https://s42140.pcdn.c<br>https://s42140.pcdn.c<br>https://s42140.pcdn.c<br>https://s42140.pcdn.c<br>https://s42140.pcdn.c | ent.nhs.uk/home<br>m/wp-content/uploads/UCLP-CVDJ<br>:o/wp-content/uploads/UCLP-Proac<br>.com/app/profile/vitdj.com/vit/CVI<br>m/wp-content/uploads/CVDACTION<br>io/wp-content/uploads/CVDACTION<br>io/wp-content/uploads/UCLP-Proac<br>uk/guidance/ng28<br>io/wp-content/uploads/UCLP-Proac<br>uk/guidance/ng38 | Action-Clinica   | https://www.cvdprew<br>https://s42140.pcdn.c<br>https://s42140.pcdn.c<br>https://s42140.pcdn.c<br>https://s42140.pcdn.c<br>https://s42140.pcdn.c<br>https://s42140.pcdn.c<br>https://s42140.pcdn.c<br>https://s42140.pcdn.c<br>https://www.nice.org<br>https://s42140.pcdn.c<br>https://www.nice.org<br>https://s42140.pcdn.c<br>https://s42140.pcdn.c<br>https://s42140.pcdn.c<br>https://s42140.pcdn.c | ent.nhs.uk/home<br>m/wp-content/uploads/U<br>.com/app/profile/vitdj.co<br>m/wp-content/uploads/U<br>uk/guldance/ng136<br>n/wp-content/uploads/C<br>a/wp-content/uploads/C<br>a/wp-content/uploads/C<br>a/wp-content/uploads/C<br>uk/guidance/cg181<br>uk/guidance/cg181<br>uk/guidance/rg1<br>m/wp-content/uploads/C<br>uk/guidance/ng28<br>a/wp-content/uploads/C<br>uk/guidance/ng28<br>a/wp-content/uploads/C<br>uk/guidance/ng28<br>a/wp-content/uploads/C<br>uk/guidance/ng28<br>a/wp-content/uploads/C<br>uk/guidance/ng28 | CLP-CVDAction-Clinica<br>CLP-Proactive-Care-Co<br>m/viz/CVDACTIONTPV<br>VDACTION Hypertensi<br>CLP-Proactive-Care-Co<br>/DACTION-AF-270323<br>CLP-Proactive-Care-Co<br>/DACTION-Cholesterol<br>CLP-Proactive-Care-Co<br>/DACTION-Cholesters-27<br>CLP-Proactive-Care-Co<br>CLP-Proactive-Care-Co<br>CLP-Proactive-Care-Co | Name<br>CVDACTION Links<br>All Properties<br>APPLIED STEPS<br>Source<br>Navigation<br>Promoted Headers<br>Changed Type<br>Duplicated Column<br>Renamed Columns | *               |
| 5 COLUMNS 23 POWS Column or                                                                                                    | rofiling based on ton 1000 rowr                                                                                                    |                                                                                                    |                                                                                                    |                                                                                                    |                                                                                                    |                                                                                                    |                  |                                                                                                    |                                                                                                    |                                                                                                    | RED//EW DOWN                                                                                                    | OADED AT 4111 D |
| s cocomina, 23 kows - column pr                                                                                                    | torning based on top 1000 tows                                                                                                    |                                                                                                    |                                                                                                    |                                                                                                    |                                                                                                    |                                                                                                    |                  |                                                                                                    |                                                                                                    |                                                                                                    | PREVIEW DOWN                                                                                                    | URDED AT 411 P  |

3. Select 'CVDACTION Links' in the queries pane on the left-hand side of the window, then click 'Data source settings' in the ribbon at the top.

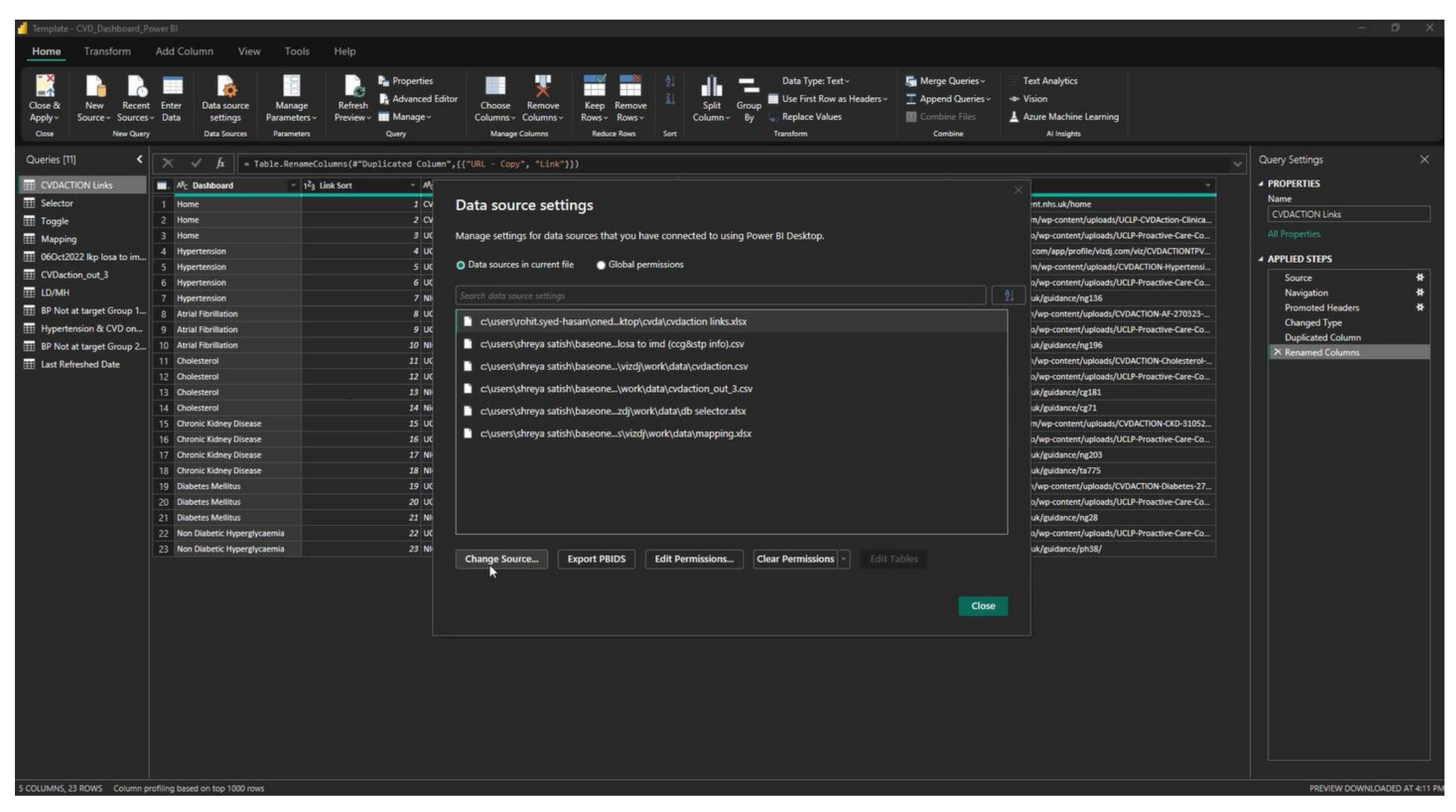

- 4. Select 'CVDACTION links' file and click 'Change Source' at the bottom of the pop-up window.
- 5. In the following pop-up window, navigate to the 'CVDACTION links' excel file that was edited and saved earlier. Click open and then click okay. Then click close on the pop-up window.

| Template - CVD_Dashboard_Pov                  | wer Bl                                                                 |                                                                                                    |                                                                                                    |                                                                                                    | – ø ×              |
|-----------------------------------------------|------------------------------------------------------------------------|----------------------------------------------------------------------------------------------------|----------------------------------------------------------------------------------------------------|----------------------------------------------------------------------------------------------------|--------------------|
| Home Transform                                | Add Column View Tools Help                                             |                                                                                                    |                                                                                                    |                                                                                                    |                    |
| Close & New Recent<br>Apply~ Source~ Sources~ | Enter Data source Manage Refresh<br>Data settings Parameters~ Preview~ | Properties<br>Advanced Editor<br>Manage ~<br>Choose Remove<br>Columns ~<br>Columns ~<br>Columns ~<br>Columns ~ | Data Type: Text ~     Image: Text ~     Image: Text ~ | ye Queries - Text Analytics<br>and Queries - «• Vision<br>bine Files <b>L</b> Azure Machine Learning |                    |
| Close the Query Editor window and             | apply any pending changes.                                             | Query Manage Columns Reduce Rows S                                                                             | iort Transform Co                                                                                                    | ombine Al Insights                                                                                   |                    |
| Queries [11] <                                | × √ fx = Table.RenameColumns(#"Dup                                     | plicated Column",{{"URL - Copy", "Link"}})                                                                     |                                                                                                    |                                                                                                    | V Query Settings X |
| CVDACTION Links                               |                                                                        | - Alc Link text                                                                                                | - Alc URL -                                                                                                    | All <sub>c</sub> Link *                                                                              | ▲ PROPERTIES       |
|                                               |                                                                        | 1 CVDprevent - national audit of CVD prevention in primary care:                                               | https://www.cydprevent.nhs.uk/home                                                                                                    | https://www.cvdprevent.nhs.uk/home                                                                   | Name               |
| III Togale                                    | 2 Home                                                                 | 2 CVDACTION Next Steps to Improve Care and Outcomes:                                                           | https://uclpartners.com/wp-content/uploads/UCLP-CVDAction-Clinica                                                                                                    |                                                                                                    | CVDACTION Links    |
| III Manning                                   | 3 Home                                                                 | 3 UCLPartners Resource for Proactive Care Consultations:                                                       | https://s42140.pcdn.co/wp-content/uploads/UCLP-Proactive-Care-Co                                                                                                    | https://s42140.pcdn.co/wp-content/uploads/UCLP-Proactive-Care-Co                                     |                    |
| I 060ct2022 lkp loca to im                    | 4 Hypertension                                                         | 4 UCLP PBI                                                                                                    | https://public.tableau.com/app/profile/vizdj.com/viz/CVDACTIONTPV                                                                                                    | A ADDI JED CTEDC                                                                                     |                    |
|                                               | 5 Hypertension                                                         | 5 UCLPartners Hypertension Resource for Clinicians:                                                            | https://uclpartners.com/wp-content/uploads/CVDACTION-Hypertensi                                                                                                    | A APPLIED STEPS                                                                                      |                    |
| E CADaction_out_s                             | 6 Hypertension                                                         | 6 UCLPartners Resource for Proactive Care Consultations:                                                       | https://s42140.pcdn.co/wp-content/uploads/UCLP-Proactive-Care-Co                                                                                                    | https://s42140.pcdn.co/wp-content/uploads/UCLP-Proactive-Care-Co                                     | Source 😫           |
| ⊞ LD/MH                                       | 7 Hypertension                                                         | 7 NICE Clinical Guideline NG136 (Hypertension):                                                                | https://www.nice.org.uk/guidance/ng136                                                                                                    | https://www.nice.org.uk/guidance/ng136                                                               | Navigation 12      |
| BP Not at target Group 1                      | 8 Atrial Fibrillation                                                  | 8 UCLPartners Atrial Fibrillation Resource for Clinicians:                                                     | http://uclpartners.com/wp-content/uploads/CVDACTION-AF-270323                                                                                                    | http://ucipartners.com/wp-content/uploads/CVDACTION-AF-270323                                        | Changed Turne      |
| Hypertension & CVD on                         | 9 Atrial Fibrillation                                                  | 9 UCLPartners Resource for Proactive Care Consultations:                                                       | https://s42140.pcdn.co/wp-content/uploads/UCLP-Proactive-Care-Co                                                                                                    | https://s42140.pcdn.co/wp-content/uploads/UCLP-Proactive-Care-Co                                     | Duplicated Column  |
| III BP Not at target Group 2                  | 10 Atrial Fibrillation                                                 | 10 NICE Guideline NG196 (AF):                                                                                  | https://www.nice.org.uk/guidance/ng195                                                                                                    | https://www.nice.org.uk/guidance/ng196                                                               | × Renamed Columns  |
| III Last Refreshed Date                       | 11 Cholesterol                                                         | 11 UCLPartners Cholesterol Resource for Clinicians:                                                            | http://uclpartners.com/wp-content/uploads/CVDACTION-Cholesterol                                                                                                    | http://uclpartners.com/wp-content/uploads/CVDACTION-Cholesterol                                      |                    |
|                                               | 12 Cholesterol                                                         | 12 UCLPartners Resource for Proactive Care Consultations:                                                      | https://s42140.pcdn.co/wp-content/uploads/UCLP-Proactive-Care-Co                                                                                                    | . https://s42140.pcdn.co/wp-content/uploads/UCLP-Proactive-Care-Co                                   |                    |
|                                               | 13 Cholesterol                                                         | 13 NICE Clinical Guideline CG181 (CVD risk):                                                                   | https://www.nice.org.uk/guidance/cg181                                                                                                    | https://www.nice.org.uk/guidance/cg181                                                               |                    |
|                                               | 14 Cholesterol                                                         | 14 Nice Clinical Guideline CG71 (FH)                                                                           | https://www.nice.org.uk/guidance/cg71                                                                                                    | https://www.nice.org.uk/guidance/cg71                                                                |                    |
|                                               | 15 Chronic Kidney Disease                                              | 15 UCLPartners CKD Resource for Clinicians                                                                     | https://uclpartners.com/wp-content/uploads/CVDACTION-CKD-31052                                                                                                    | . https://uclpartners.com/wp-content/uploads/CVDACTION-CKD-31052                                     |                    |
|                                               | 16 Chronic Kidney Disease                                              | 16 UCLPartners Resource for Proactive Care Consultations:                                                      | https://s42140.pcdn.co/wp-content/uploads/UCLP-Proactive-Care-Co                                                                                                    | . https://s42140.pcdn.co/wp-content/uploads/UCLP-Proactive-Care-Co                                   |                    |
|                                               | 17 Chronic Kidney Disease                                              | 17 NICE Guideline NG203 (CKD):                                                                                 | https://www.nice.org.uk/guidance/ng203                                                                                                    | https://www.nice.org.uk/guidance/ng203                                                               |                    |
|                                               | 18 Chronic Kidney Disease                                              | 18 NICE Technology Appraisal TA775 (CKD):                                                                      | https://www.nice.org.uk/guidance/ta775                                                                                                    | https://www.nice.org.uk/guidance/ta775                                                               |                    |
|                                               | 19 Diabetes Mellitus                                                   | 19 UCLPartners Diabetes Resource for Clinicians:                                                               | http://uclpartners.com/wp-content/uploads/CVDACTION-Diabetes-27.                                                                                                    | http://uclpartners.com/wp-content/uploads/CVDACTION-Diabetes-27                                      |                    |
|                                               | 20 Diabetes Mellitus                                                   | 20 UCLPartners Resource for Proactive Care Consultations:                                                      | https://s42140.pcdn.co/wp-content/uploads/UCLP-Proactive-Care-Co                                                                                                    | . https://s42140.pcdn.co/wp-content/uploads/UCLP-Proactive-Care-Co                                   |                    |
|                                               | 21 Diabetes Mellitus                                                   | 21 NICE Clinical Guideline NG28 (Type 2 Diabetes):                                                             | https://www.nice.org.uk/guidance/ng28                                                                                                    | https://www.nice.org.uk/guidance/ng28                                                                |                    |
|                                               | 22 Non Diabetic Hyperglycaemia                                         | 22 UCLPartners Resource for Proactive Care Consultations:                                                      | https://s42140.pcdn.co/wp-content/uploads/UCLP-Proactive-Care-Co                                                                                                    | https://s42140.pcdn.co/wp-content/uploads/UCLP-Proactive-Care-Co                                     |                    |
|                                               | 23 Non Diabetic Hyperglycaemia                                         | 23 NICE Public Health Guideline PH38 (NDH):                                                                    | https://www.nice.org.uk/guidance/ph38/                                                                                                    | https://www.nice.org.uk/guidance/ph38/                                                               |                    |
|                                               |                                                                        |                                                                                                    |                                                                                                    |                                                                                                    |                    |

6. Click 'close and apply' in the ribbon at the top of the window.